# **Configure BFD in Secure Firewall Threat Defense** with Flex-Config

### Contents

Introduction Prerequisites Requirements Components Used Background Information Configure Verify Troubleshoot

# Introduction

This document describes how to configure the BFD Protocol in Secure Firewall Management Center running 7.2 and earlier with Flex-Config.

# Prerequisites

Border Gateway Protocol (BGP) configured in Cisco Secure Firewall Threat Defense (FTD) with Cisco Secure Firewall Management Center (FMC).

### Requirements

Cisco recommends that you have knowledge of these topics:

-BGP protocol -BFD concepts

### **Components Used**

-Cisco Secure Firewall Management Center running 7.2 or earlier versions.

The information in this document was created from the devices in a specific lab environment. All of the devices used in this document started with a cleared (default) configuration. If your network is live, ensure that you understand the potential impact of any command.

# **Background Information**

Bidirectional Forwarding Detection (BFD) is a detection protocol designed to provide fast-forwarding path failure detection times for all media types, encapsulations, topologies, and routing protocols.

# Configure

BFD configurations in FMC running versions 7.2 and earlier must be configured with Flex-Config policies and objects.

Step 1.

Create the BFD template through Flexconfig Object.

The BFD template specifies a set of BFD interval values. BFD interval values configured in the BFD template are not specific to a single interface. You can also configure authentication for single-hop and multi-hop sessions.

To Create the Flex-Config object, select the Objects Tab at the top, click the FlexConfig option on the left column, then click the FlexConfig Object option and then click on Add FlexConfig Object.

| Firepower Managemer                                                              | nent Center Overview Analysis Policies Devices Objects AMP Intelligence                                                                    |                  |
|----------------------------------------------------------------------------------|----------------------------------------------------------------------------------------------------|------------------|
| AAA Server     Access List     Address Pools     Application Filters             | FlexConfig Object include device configuration commands, variables, and scripting language instructions. It is used in FlexConfig polices. | 4 🔼              |
| AS Path<br>Cipher Suite List                                                     | Name<br>BFD-MULTIHOP                                                                                                    | Descr            |
| Distinguished Name     DNS Server Group                                          | BFD-SINGLEHOP<br>BFD_Negate                                                                                                    |                  |
| > External Attributes<br>File List                                               | Default_DNS_Configure                                                                                                    | Configu          |
| FlexConfig Object                                                                | Default_Inspection_Protocol_Disable                                                                                                    | Enable           |
| Geolocation<br>Interface                                                         | DHCPv6_Prefix_Delegation_Configure DHCPv6_Prefix_Delegation_UnConfigure                                                                    | Configu<br>Remov |
| Key Chain<br>Network                                                             | DNS_Configure DNS_UnConfigure                                                                                                    | Configu<br>Remov |
| Policy List<br>Port                                                              | Eigrp_Configure                                                                                                    | Configu          |
| > Prefix List<br>Route Map                                                       | Elgrp_interrace_coningure                                                                                                    | Clears           |
| <ul> <li>Security Intelligence</li> <li>Sinkhole</li> <li>SLA Monitor</li> </ul> | Eigrp_Unconfigure_All                                                                                                    | Clears           |

#### Step 2.

Add the parameters needed for the BFD Protocol:

The BFD template specifies a set of BFD interval values. BFD interval values configured in the BFD template are not specific to a single interface. You can also configure authentication for single-hop and multi-hop sessions.

bfd-template [single-hop | multi-hop] template\_name

• single-hop - Specifies a single-hop BFD template.

- multi-hopâ€" Specifies a multi-hop BFD template.
- template\_name  $\hat{a} \in$  "Specifies the template name. The template name cannot contain spaces.
- (Optional) Configure Echo on a single-hop BFD template.

Note: You can only enable Echo mode on a single-hop template.

Configure the intervals in the BFD template:

interval both milliseconds | microseconds {both | min-tx} microseconds | min-tx milliseconds echo

- bothâ€"Minimum transmit and receive interval capability.
- The interval in milliseconds. The range is 50 to 999.
- microsecondsâ€"Specifies the BFD interval in microseconds fobothandmin-tx.
- microseconds â€"The range is 50,000 to 999,000.
- min-txâ€"The minimum transmit interval capability.

Configure authentication in the BFD template:

authentication {md5 | meticulous-mds | meticulous-sha-1 | sha-1}[0|8] wordkey-id id

- authenticationâ€" Specifies the authentication type.
- md5â€" Message Digest 5 (MD5) authentication.
- meticulous-md5â€" Meticulous keyed MD5 authentication.
- meticulous-sha-1â€" Meticulous keyed SHA-1 authentication.
- sha-1â€" Keyed SHA-1 authentication.
- 0|8â€"0 specifies that an UNENCRYPTED password follows. 8 specifies that an ENCRYPTED password follows.
- wordâ€"The BFD password (key), which is a single-digit password/key of up to 29 characters. Passwords starting with a digit followed by a whitespace are not supported, for example, 0 pass and 1 are not valid.
- key-idâ€"The authentication Key ID.
- idâ€"The shared key ID that matches the key string. The range is 0 to 255 characters.

| roduce line breaks | s while generating CLI.                           | Please verify the                                                                                          | CLI before depl                                                                                                    |
|--------------------|---------------------------------------------------|----------------------------------------------------------------------------------------------------|----------------------------------------------------------------------------------------------------|
| Once               |                                                   | ▼ Туре:                                                                                                    | Append                                                                                                    |
| -id 10             |                                                   |                                                                                                    |                                                                                                    |
| Dimonolog          | Defeute Velue                                     | Property                                                                                                   | Quarrida                                                                                                    |
| Dimension          | Detault value                                     | (Type:Name)                                                                                                | Override                                                                                                    |
|                    |                                                   |                                                                                                    |                                                                                                    |
|                    | roduce line break:<br>Once<br>-id 10<br>Dimension | roduce line breaks while generating CLI.<br>Once<br>-id 10<br>Dimension Default Value<br>No records to dia | roduce line breaks while generating CLI. Please verify the   Once Type:   -id 10   Dimension Default Value   Property (Type:Name) No records to display |

Step 3.

Associate the BFD Template with the interface.

| Edit FlexConfig Object                                                                                                    |                    |                         |                   |                   |
|----------------------------------------------------------------------------------------------------|--------------------|-------------------------|-------------------|-------------------|
| Name:<br>BFD-SINGLEHOP                                                                                                    |                    |                         |                   |                   |
| Description:                                                                                                    |                    |                         |                   |                   |
| Copy-pasting any rich text might in                                                                                                    | troduce line break | s while generating CLI. | Please verify the | e CLI before depl |
| Insert 🔻 🔣 Deployment                                                                                                    | : Once             |                         | ▼ Type:           | Append            |
| bfd-template single-hop TEMPLATE1<br>echo<br>interval both 50<br>authentication sha-1 0 cisco key<br>interface Ethernet1/7<br>bfd template TEMPLATE1 | -id 10             |                         |                   |                   |
| ▼ Variables                                                                                                    |                    |                         | Property          |                   |
| Name                                                                                                    | Dimension          | Default Value           | (Type:Name)       | Override          |
|                                                                                                    |                    | No records to di        | splay             |                   |
|                                                                                                    |                    |                         |                   |                   |
|                                                                                                    |                    |                         |                   |                   |
|                                                                                                    |                    |                         |                   |                   |

Note: Associate the BFD multi-hop template with a map of destinations.

Step 4 (Optional).

Create a BFD map containing destinations that you can associate with a multi-hop template. You must have a multi-hop BFD template already configured.

Associate the BFD multi-hop template with a map of destinations:

- ipv4â€" Configures an IPv4 address.
- ipv6â€" Configures an IPv6 address.
- destination/cdir â€" Specifies the destination prefix/length. The format is A.B.C.D/<0-32>.
- source/cdirâ€" Specifies the destination prefix/length. The format is X:X:X;X::X/<0-128>.
- template-name  $\hat{a} \in$ " Specifies the name of the multi-hop template associated with this BFD map.

Click the Save button to save the object.

| Edit FlexConfig Object                                                                      |                          |                         |                         |                 |
|---------------------------------------------------------------------------------------------|--------------------------|-------------------------|-------------------------|-----------------|
| Name:<br>BFD-MULTIHOP<br>Description:                                                       | roduce line break        | s while generating CLI. | Please verify the       | CLI before depl |
| Insert 🔻 🔣 Deployment:                                                                      | Once                     |                         | ▼ Type:                 | Append          |
| bfd-template multi-hop MULTI-TEMP<br>interval both 50<br>bfd map ipv4 10.11.11.0/24 10.36.4 | LATE1<br>42.5/32 MULTI-T | EMPLATE1                |                         |                 |
| ▼ Variables                                                                                 |                          |                         | B                       |                 |
| Name                                                                                        | Dimension                | Default Value           | Property<br>(Type:Name) | Override        |
|                                                                                             |                          | No records to dis       | splay                   |                 |
|                                                                                             |                          |                         |                         |                 |
|                                                                                             |                          |                         |                         |                 |
|                                                                                             |                          |                         |                         |                 |

Step 5.

Click the Devices tab at the top, and select the FlexConfig option.

| Firepower Manageme<br>Objects / Object Management                                                                                                    | ent Center <sub>Overview</sub> Analysis Policies                                               | Devices Objects A                                                                                    | MP Intelligence                                                                                             |                                                                                        |
|----------------------------------------------------------------------------------------------------|------------------------------------------------------------------------------------------------|----------------------------------------------------------------------------------------------------|----------------------------------------------------------------------------------------------------|----------------------------------------------------------------------------------------|
| <ul> <li>&gt; AAA Server</li> <li>&gt; Access List</li> <li>&gt; Address Pools</li> <li>Application Filters</li> <li>AS Path</li> <li>Cipher Suite List</li> <li>&gt; Community List</li> </ul> | FlexConfig Object FlexConfig Object include device configuration commands, v Name BFD-MULTIHOP | Device Management<br>Device Upgrade<br>NAT<br>QoS<br>Platform Settings<br>FlexConfig<br>Certificates | VPN<br>Site To Site<br>Remote Access<br>Dynamic Access Policy<br>Troubleshooting<br>Site to Site Monitoring | Troubleshoot<br>File Download<br>Threat Defense CLI<br>Packet Tracer<br>Packet Capture |
| Distinguished Name<br>DNS Server Group                                                                                                    | BFD-SINGLEHOP<br>BFD_Negate                                                                    |                                                                                                    |                                                                                                    |                                                                                        |
| External Attributes     File List     FlexConfig                                                                                                    | Default_DNS_Configure<br>Default_Inspection_Protocol_Disable                                   |                                                                                                    |                                                                                                    | Config                                                                                 |
| FlexConfig Object<br>Text Object                                                                                                    | Default_Inspection_Protocol_Enable                                                             |                                                                                                    |                                                                                                    | Enable                                                                                 |
| Geolocation<br>Interface                                                                                                    | DHCPv6_Prefix_Delegation_Configure DHCPv6_Prefix_Delegation_UnConfigure                        |                                                                                                    |                                                                                                    | Config                                                                                 |
| Key Chain<br>Network<br>> PKI                                                                                                    | DNS_Configure DNS_UnConfigure                                                                  |                                                                                                    |                                                                                                    | Config                                                                                 |
| Policy List<br>Port                                                                                                    | Eigrp_Configure                                                                                |                                                                                                    |                                                                                                    | Config                                                                                 |
| > Prefix List<br>Route Map                                                                                                    | Eigrp_UnConfigure                                                                              |                                                                                                    |                                                                                                    | Clears                                                                                 |
| Security Intelligence     Sinkhole     SI & Monitor                                                                                                    | Elgrp_Unconfigure_All                                                                          |                                                                                                    |                                                                                                    | Clears                                                                                 |

#### Step 6.

To create a new FlexConfig Policy, click the New Policy button.

| altalta<br>cisco | Firepower Management Center<br>Devices / FlexConfig | Overview | Analysis | Policies | Devices | Objects | AMP | Intelligence |
|------------------|-----------------------------------------------------|----------|----------|----------|---------|---------|-----|--------------|
|                  |                                                     |          |          |          |         |         |     |              |

### Step 7.

Name the policy and select the devices assigned to the policy. Click the Add to Policy then click the Savebutton.

| New Policy                                              |                    |                   |
|---------------------------------------------------------|--------------------|-------------------|
| Name:<br>BFD                                            | ] 1                |                   |
| Description:                                            |                    |                   |
| Targeted Devices<br>Select devices to which you want to | apply this policy. |                   |
| Available Devices                                       |                    | Selected Devices  |
| Q Search by name or value                               |                    | SF3130-A          |
| SF3130-A<br>SF3130-B                                    | Add to Policy      | <b>3</b> SF3130-В |
|                                                         |                    |                   |
|                                                         |                    |                   |
|                                                         |                    |                   |

Step 8.

Select the FlexConfig Object on the left column and click the > button to add the object to the FlexConfig Policy, and click the Save button.

| Firepower Management Center<br>Devices / Flexconfig Policy Editor                                                                                                    | Overview       | Analysis    | Policies | Devices | Objects   | AMP | Intelligence |  |
|----------------------------------------------------------------------------------------------------|----------------|-------------|----------|---------|-----------|-----|--------------|--|
| BFD<br>Enter Description                                                                                                    |                |             |          |         |           |     |              |  |
| Available FlexConfig C FlexConfig Object                                                                                                    | ") Selected    | Prepend Fle | xConfigs | De      | scription |     |              |  |
| V User Defined  BFD-MULTIHOP  BFD_SINGLEHOP  BFD_Negate  V System Defined  Default_DNS_Configure  Default_Inspection_Protocol_Disable  Default_Inspection_Protocol_Enable  Default_Inspection_Protocol_Enable  Default_Inspection_Configure  Default_Inspection_Configure  Default_Inspection_Protocol_Enable  Default_Inspection_Protocol_Enable  Default_Inspection_Protocol_Enable  Default_Inspection_Configure  Default_Inspection_Configure  Default_Inspection_Protocol_Enable  B Default_Inspection_Configure  Default_Inspection_Protocol_Enable  Default_Inspection_Protocol_Enable  Default_Inspection_Protocol_En | 2<br>Selected  | Append Fle  | xConfigs |         |           |     |              |  |
| DHCPv6_Prefix_Delegation_Configure DHCPv6_Prefix_Delegation_UnConfigure DNS_Configure DNS_Configure Eligrp_Configure Eligrp_Interface_Configure Eligrp_UnConfigure Eligrp_UnConfigure Eligrp_UnConfigure Eligrp_Unconfigure_All Inspect_IPv6_Configure Eligrp_Unconfigure                                                                                                    | # Name 1 BFD-M |             |          | De      | scription |     |              |  |

### Step 9.

Click the Devices tab at the top and click the Device Management option.

| BFD   Enter Description     Device Upgrade   Site To Site   Piele Config   Piele Config   Piele Config   Piele Config     Piele Config                                                                                                    | Firepower Management Center<br>Devices / Flexconfig Policy Editor                                                                                                    | Overview      | Analysis    | Policies | Devices | s Objects    | AMP | Intelligence            |                    |
|----------------------------------------------------------------------------------------------------|----------------------------------------------------------------------------------------------------|---------------|-------------|----------|---------|--------------|-----|-------------------------|--------------------|
| Enter Description  Enter Description  Device Upgrade NAT Remote Access Threat Defined  Available FlexConfig C FlexConfig C                                                                                                    | BED                                                                                                    |               |             |          | Devic   | e Management |     | VPN                     | Troubleshoot       |
| Available FlexConfig re FlexConfig Object     Available FlexConfig re FlexConfig Object     V User Defined     I BED-SINGLEHOP     BED Befundt_Inspection_Protocol_Disable     I Default_Inspection_Protocol_Disable   I Default_Inspection_Protocol_Disable   I Default_Inspection_Protocol_Enable   I Default_Inspection_Protocol_Enable   I Default_Inspection_Protocol_Enable   I Default_Inspection_Protocol_Enable   I Default_Inspection_Protocol_Enable   I Default_Inspection_Protocol_Enable   I Default_Inspection_Protocol_Enable   I Default_Inspection_Protocol_Enable   I Default_Inspection_Protocol_Enable   I Default_Inspection_Protocol_Enable   I BED-MULTHOP   I BED-MULTHOP   I BED-MULTHOP   I BED-MULTHOP   I BED-MULTHOP   I BED-MULTHOP   I BED-MULTHOP   I BED-MULTHOP   I BED-MULTHOP   I BED-MULTHOP                                                                                                    | Enter Description                                                                                                    |               |             |          | Devic   | e Upgrade    |     | Site To Site            | File Download      |
| Available FlexConfig C FlexConfig Object                                                                                                    |                                                                                                    |               |             |          | NAT     |              |     | Remote Access           | Threat Defense CLI |
| Available FlexConfig Object  Platform Settings Troubleshooting Packet Capture Platform Settings Troubleshooting Packet Capture Platform Settings Troubleshooting Packet Capture Platform Settings Troubleshooting Packet Capture Certificates  Vuser Defined Certificates  Vuser Defined Certificates Vuser Defined Certificates Vuser Defined Vuser Defined Vuser Defined Certificates Vuser Defined Vuser Defined Vuser De                                                                                                    |                                                                                                    | " Selected Pr | epend Flex  | Configs  | QoS     |              |     | Dynamic Access Policy   | Packet Tracer      |
| V User Defined       Certificates         Image: State to Site Monitoring       Certificates         Image: System Defined       Certificates         Image: System Defined       System Defined         Image: System Defined       System Defined         Image: Defined       System Defined         Image: Defined       System Defined         Image: Defined       Selected Append FlexConfigs         Image: Defined       Selected Append FlexConfigs         Image: Defined       Selected Append FlexConfigs         Image: Defined       Selected Append FlexConfigs         Image: Defined       Selected Append FlexConfigs         Image: Defined       Selected Append FlexConfigs         Image: Defined       Selected Append FlexConfigs         Image: Description       Selected Append FlexConfigs         Image: Description       Selected Append FlexConfigs         Image: Description       Selected Append FlexConfigs         Image: Description       Selected Append FlexConfigs         Image: Description       Selected Append FlexConfigs         Image: Description       Selected Append FlexConfigs         Image: Description       Selected Append FlexConfigs         Image: Description       Selected Append FlexConfigs         Image: Description                                                                                                    | Available FlexConfig C FlexConfig Object                                                                                                    | # Nama        |             |          | Platfo  | orm Settings |     | Troubleshooting         | Packet Capture     |
| ✓ User Defined <sup>•</sup> BFD-MULTHOP <sup>•</sup> BFD-SINGLEHOP <sup>•</sup> BFD-SINGLEHOP <sup>•</sup> BFD_SINGLEHOP <sup>•</sup> BFD_SINGLEHOP <sup>•</sup> BFD_SINGLEHOP <sup>•</sup> BFD_SINGLEHOP <sup>•</sup> BFD_Negate <sup>•</sup> System Defined <sup>•</sup> Default_Inspection_Protocol_Disable <sup>•</sup> Default_Inspection_Protocol_Enable <sup>•</sup> DHCPv6_Prefix_Delegation_UnConfigure <sup>•</sup> DHCPv6_Prefix_Delegation_UnConfigure <sup>•</sup> DNS_UnConfigure <sup>•</sup> DNS_UnConfigure <sup>•</sup> Eigrp_Configure <sup>•</sup> Eigrp_UnConfigure <sup>•</sup> Eigrp_UnConfigure <sup>•</sup> Eigrp_UnConfigure <sup>•</sup> Eigrp_UnConfigure                                                                                                    | ×                                                                                                    | w Name        |             |          | FlexC   | Config       |     | Site to Site Monitoring |                    |
| ** BFD-MULTHOP         ** BFD-SINGLEHOP         ** BFD-Negate         * System Defined         ** Default_Inspection_Protocol_Disable         ** Default_Inspection_Protocol_Enable         ** DHCPv6_Prefix_Delegation_Configure         ** DHCPv6_Prefix_Delegation_UnConfigure         ** DHCPv6_Prefix_Delegation_UnConfigure         ** DHCPv6_Prefix_Delegation_UnConfigure         ** Name       Description         1       BFD-MULTIHOP         ** Name       Description         1       BFD-MULTIHOP                                                                                                    | V User Defined                                                                                                    |               |             |          | Certi   | ncates       |     |                         |                    |
| Image: Selected Append FlexConfigs         Image: Selected Append FlexConfigs         Image: Selecte                                                                                                    | BFD-MULTIHOP                                                                                                    |               |             |          |         |              |     |                         |                    |
| In BFD_Negate   System Defined   In Default_DNS_Configure   In Default_Inspection_Protocol_Disable   In DHCPv6_Prefix_Delegation_Configure   In DHCPv6_Prefix_Delegation_UnConfigure   In DHCPv6_Prefix_Delegation_UnConfigure   In DHCPv6_Prefix_Delegation_UnConfigure   In DHCPv6_Prefix_Delegation_UnConfigure   In BFD-MULTIHOP   In BFD-MULTIHOP                                                                                                    | ** BFD-SINGLEHOP                                                                                                    |               |             |          |         |              |     |                         |                    |
| System Defined   Default_DNS_Configure   Default_inspection_Protocol_Disable   Default_inspection_Protocol_Enable   DHCPv6_Prefix_Delegation_Configure   DHCPv6_Prefix_Delegation_UnConfigure   DNS_Configure   DNS_Configure   DNS_UnConfigure   Eigrp_Configure   Eigrp_UnConfigure   Eigrp_UnConfigure                                                                                                    | "i BFD_Negate                                                                                                    |               |             |          |         |              |     |                         |                    |
| Default_DNS_Configure   Default_Inspection_Protocol_Disable   Default_Inspection_Protocol_Enable   DHCPv6_Prefix_Delegation_Configure   DHCPv6_Prefix_Delegation_UnConfigure   DNS_Configure   DNS_Configure   DNS_UnConfigure   Eigrp_Configure   Eigrp_Interface_Configure   Eigrp_UnConfigure                                                                                                    | ✓ System Defined                                                                                                    |               |             |          |         |              |     |                         |                    |
| Image: Default_Inspection_Protocol_Disable   Image: Default_Inspection_Protocol_Enable   Image: DHCPv6_Prefix_Delegation_Configure   Image: DHCPv6_Prefix_Delegation_UnConfigure   Image: DHCPv6_Prefix_Delegation_UnConfigure  <                                                                                                    | 1 Default_DNS_Configure                                                                                                    |               |             |          |         |              |     |                         |                    |
| ** Default_Inspection_Protocol_Enable   ** DHCPv6_Prefix_Delegation_Configure   ** DNCPv6_Prefix_Delegation_UnConfigure   ** DNS_Configure   ** DNS_UnConfigure   ** Eigrp_Interface_Configure   ** Eigrp_UnConfigure                                                                                                    | .9 Default_Inspection_Protocol_Disable                                                                                                    |               |             |          |         |              |     |                         |                    |
| Image: DHCPv6_Prefix_Delegation_Configure       Image: Selected Append FlexConfigs         Image: DHCPv6_Prefix_Delegation_UnConfigure       Image: Selected Append FlexConfigs         Image: DHCPv6_Prefix_Delegation_UnConfigure       Image: Selected Append FlexConfigs <td>Contemporal Contemporal Contem</td> <td></td> <td></td> <td></td> <td></td> <td></td> <td></td> <td></td> <td></td> | Contemporal Contemporal Contem |               |             |          |         |              |     |                         |                    |
| Image: DHCPv6_Prefix_Delegation_UnConfigure     Image: Name     Description       Image: DNS_Configure     Image: Name     Description       Image: DNS_UnConfigure     Image: Name     Description       Image: Discussion of the second second se                                                                                                    | The DHCPv6_Prefix_Delegation_Configure                                                                                                    | Selected Ap   | opend Flex0 | Configs  |         |              |     |                         |                    |
| **DNS_Configure     1     BFD-MULTIHOP       **DNS_UnConfigure     1     BFD-MULTIHOP       **Digrp_Configure     **     **       **Digrp_Interface_Configure     **       **Digrp_UnConfigure     **                                                                                                    | .3 DHCPv6_Prefix_Delegation_UnConfigure                                                                                                    | # Name        |             |          |         | Description  |     |                         |                    |
| Image: State of State of State                                                                                                    | "i DNS_Configure                                                                                                    | 1 BED-MU      | тінор       |          |         |              |     |                         |                    |
| "il Eigrp_Configure         "il Eigrp_Unconfigure         "il Eigrp_Unconfigure                                                                                                    | <sup>1</sup> DNS_UnConfigure                                                                                                    |               |             |          |         |              |     |                         |                    |
| Eigrp_Interface_Configure                                                                                                    | "i Eigrp_Configure                                                                                                    |               |             |          |         |              |     |                         |                    |
|                                                                                                    | "i Eigrp_Interface_Configure                                                                                                    |               |             |          |         |              |     |                         |                    |
|                                                                                                    | Eigrp_UnConfigure                                                                                                    |               |             |          |         |              |     |                         |                    |
| =7 Eigrp_Unconfigure_All                                                                                                    | Eigrp_Unconfigure_All                                                                                                    |               |             |          |         |              |     |                         |                    |
| The Inspect_IPv6_Configure                                                                                                    | Ti Inspect_IPv6_Configure                                                                                                    |               |             |          |         |              |     |                         |                    |
| Inspect_IPv6_UnConfigure                                                                                                    | Inspect_IPv6_UnConfigure                                                                                                    |               |             |          |         |              |     |                         |                    |

#### Step 10.

Select the device where the BFD configuration is going to be assigned.

| alial<br>cisco | , F        | irepower Ma<br>evices / Device M | anagement Ce<br><sup>Janagement</sup> | enter          | Overview  | Analysi    | s Policies        | Devices        | Objects                     | AMP   | Intelligence |                     |
|----------------|------------|----------------------------------|---------------------------------------|----------------|-----------|------------|-------------------|----------------|-----------------------------|-------|--------------|---------------------|
| View I         | By:<br>(2) | Group<br>Group                   | • Warning (0)                         | ▼<br>● Offline | e (0) 🔍 N | iormal (0) | Deploymer         | nt Pending (2) | <ul> <li>Upgrade</li> </ul> | (0) < | Snort 3 (2)  |                     |
| Collap         | se All     |                                  |                                       |                |           |            |                   |                |                             |       |              |                     |
|                | Na         | me                               |                                       |                |           |            | Model             |                | Version                     | Ch    | assis        | Licenses            |
|                | γı         | Ingrouped (2)                    |                                       |                |           |            |                   |                |                             |       |              |                     |
|                | 9          | SF3130-A Sno<br>10.88.146.203    | ort 3<br>- Routed                     |                |           |            | Firewall 3130 Thr | eat Defense    | 7.1.0                       | Man   | age          | Base, Threat (2 mor |
|                | e          | SF3130-B Sno<br>10.88.146.205    | rt 3<br>- Routed                      |                |           |            | Firewall 3130 Thr | eat Defense    | 7.1.0                       | Man   | age          | Base, Threat (2 mor |
|                |            |                                  |                                       |                |           |            |                   |                |                             |       |              |                     |

Step 11.

Click the Routing tab, then click the **IPv4** or **IPv6**, depending on your configuration in the BGP section on the left column, then click the **Neighbor** tab, and click the edit pencil button to edit it.

| Firepower Manager<br>Devices / NGFW Routing                              | ment Center                                   | Overview            | Analysis      | Policies    | Devices     | Objects   | АМР            | Intelligence    |                          |
|--------------------------------------------------------------------------|-----------------------------------------------|---------------------|---------------|-------------|-------------|-----------|----------------|-----------------|--------------------------|
| SF3130-A<br>Cisco Secure Firewall 3130 Threat Device Routing 1 Interface | Defense<br>es Inline Sets                     | DHCP                |               |             |             |           |                |                 |                          |
| Manage Virtual Routers Global Virtual Router Properties                  | Enable IPv4: 🗹<br>AS Number 650<br>General Ne | 00<br>Highbor 3 Add | d Aggregate / | Address     | Filtering N | etworks F | Redistribution | Route Injection |                          |
| ECMP<br>OSRE                                                             |                                               |                     |               |             |             |           |                |                 |                          |
| OSPFv3                                                                   | Address                                       |                     | Re            | mote AS Num | iber        | Ad        | dress Family   |                 | Remote Private AS Number |
| RIP                                                                      | 172.16.10.2                                   |                     | 65            | 001         |             | Ene       | abled          |                 |                          |
| Policy Based Routing                                                     |                                               |                     |               |             |             |           |                |                 |                          |
| Y BGP                                                                    |                                               |                     |               |             |             |           |                |                 |                          |
| IPv4 2                                                                   |                                               |                     |               |             |             |           |                |                 |                          |
| IPv6                                                                     |                                               |                     |               |             |             |           |                |                 |                          |
| Static Route                                                             |                                               |                     |               |             |             |           |                |                 |                          |
| <ul> <li>Multicast Routing</li> </ul>                                    |                                               |                     |               |             |             |           |                |                 |                          |
| DIM                                                                      |                                               |                     |               |             |             |           |                |                 |                          |
| Multicast Routes                                                         |                                               |                     |               |             |             |           |                |                 |                          |
| Multicast Boundary Filter                                                |                                               |                     |               |             |             |           |                |                 |                          |

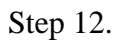

Select the checkbox for BFD fallover and click the OK button.

### Edit Neighbor

| 65535)<br>Ites Time |                                       | Shutdown adr<br>Configure grad<br>Graceful resta<br>BFD Fallover<br>Advanced<br>Outgoing | ministratively<br>ceful restart<br>art(failover/spanned mode)<br>Configuring BFD support for BGP for multi-hop,<br>ensure that the BFD map is already created for<br>the source destination pair through flex-config.<br>Migration |
|---------------------|---------------------------------------|------------------------------------------------------------------------------------------|----------------------------------------------------------------------------------------------------|
| 65535)<br>Ites Time | Sers                                  | Configure grad<br>Graceful resta<br>BFD Fallover<br>Advanced<br>Outgoing                 | ceful restart<br>art(failover/spanned mode)<br>Configuring BFD support for BGP for multi-hop,<br>ensure that the BFD map is already created for<br>the source destination pair through flex-config.<br>Migration                   |
| e5535)<br>Ites Time | I I I I I I I I I I I I I I I I I I I | Graceful resta<br>BFD Fallover<br>Advanced<br>Outgoing                                   | The source destination pair through flex-config.                                                                                                    |
| e5535)<br>Ites Time | ers                                   | BFD Fallover<br>Advanced<br>Outgoing                                                     | Configuring BFD support for BGP for multi-hop,<br>ensure that the BFD map is already created for<br>the source destination pair through flex-config.<br>Migration                                                                  |
| ites Time           | ers                                   | Advanced                                                                                 | Configuring BFD support for BGP for multi-hop,<br>ensure that the BFD map is already created for<br>the source destination pair through flex-config.<br>Migration                                                                  |
| ites Time           | ers                                   | Advanced<br>Outgoing                                                                     | Migration                                                                                                    |
| • · · ·             |                                       | Outgoing                                                                                 |                                                                                                    |
| <b></b> .           |                                       | · · ·                                                                                    |                                                                                                    |
| •                   |                                       | Access List                                                                              |                                                                                                    |
|                     | +                                     |                                                                                          | <b>▼</b> +                                                                                                    |
|                     |                                       | Route Map                                                                                |                                                                                                    |
| •                   | +                                     |                                                                                          | • +                                                                                                    |
|                     |                                       | Prefix List                                                                              |                                                                                                    |
| •                   | +                                     |                                                                                          | • +                                                                                                    |
|                     |                                       | AS path filter                                                                           |                                                                                                    |
| •                   | +                                     |                                                                                          | • +                                                                                                    |
| efixes allowed      | d fror                                | m the neighbor                                                                           |                                                                                                    |
|                     | efixes allowed                        | efixes allowed from                                                                      | efixes allowed from the neighbor                                                                                                    |

Step 13.

Click the Deploy button, then click the Deployment button.

| altalta<br>cisco | Firepower Management Center<br>Devices / Device Management |             |              | verview A   | nalysis Polie | cies Devices      | Objects     | AMP        | Intelligence |  |
|------------------|------------------------------------------------------------|-------------|--------------|-------------|---------------|-------------------|-------------|------------|--------------|--|
|                  |                                                            |             |              |             |               |                   |             |            |              |  |
| View By:         | Group                                                      |             | •            |             |               |                   |             |            |              |  |
| All (2)          | Error (2)                                                  | Warning (0) | • Offline (0 | ) 🔍 🔍 Norma | (0) 😐 Depk    | oyment Pending (2 | :) 😐 Upgrad | ie (0) 🛛 😐 | Snort 3 (2)  |  |
|                  |                                                            |             |              |             |               |                   |             |            |              |  |

Select the device where the changes are going to be assigned by clicking the checkbox, and then click the Deploy button.

| olio<br>ciso | .<br>:0 | Firepower Management Center<br>Deploy / Deployment | Overview          | Analysis    | Policies | Devices   | Objects     | АМР  | Intelligence |                     |
|--------------|---------|----------------------------------------------------|-------------------|-------------|----------|-----------|-------------|------|--------------|---------------------|
|              |         |                                                    |                   |             |          |           |             |      |              |                     |
| T            | ٩       | Search using device name, user name, type,         | , group or status |             |          |           |             |      |              |                     |
|              |         | Device                                             |                   | Modified by |          | Inspect I | nterruption | Type | Group        | Last Deploy Time    |
| >            |         | SF3130-B                                           |                   | admin       |          |           |             | FTD  |              | Jul 18, 2023 4:55 P |
| >            |         | SF3130-A                                           |                   | admin       |          |           |             | FTD  |              | Jul 18, 2023 4:55 P |
|              |         |                                                    |                   |             |          |           |             |      |              |                     |

Step 15.

Click the Deploy button.

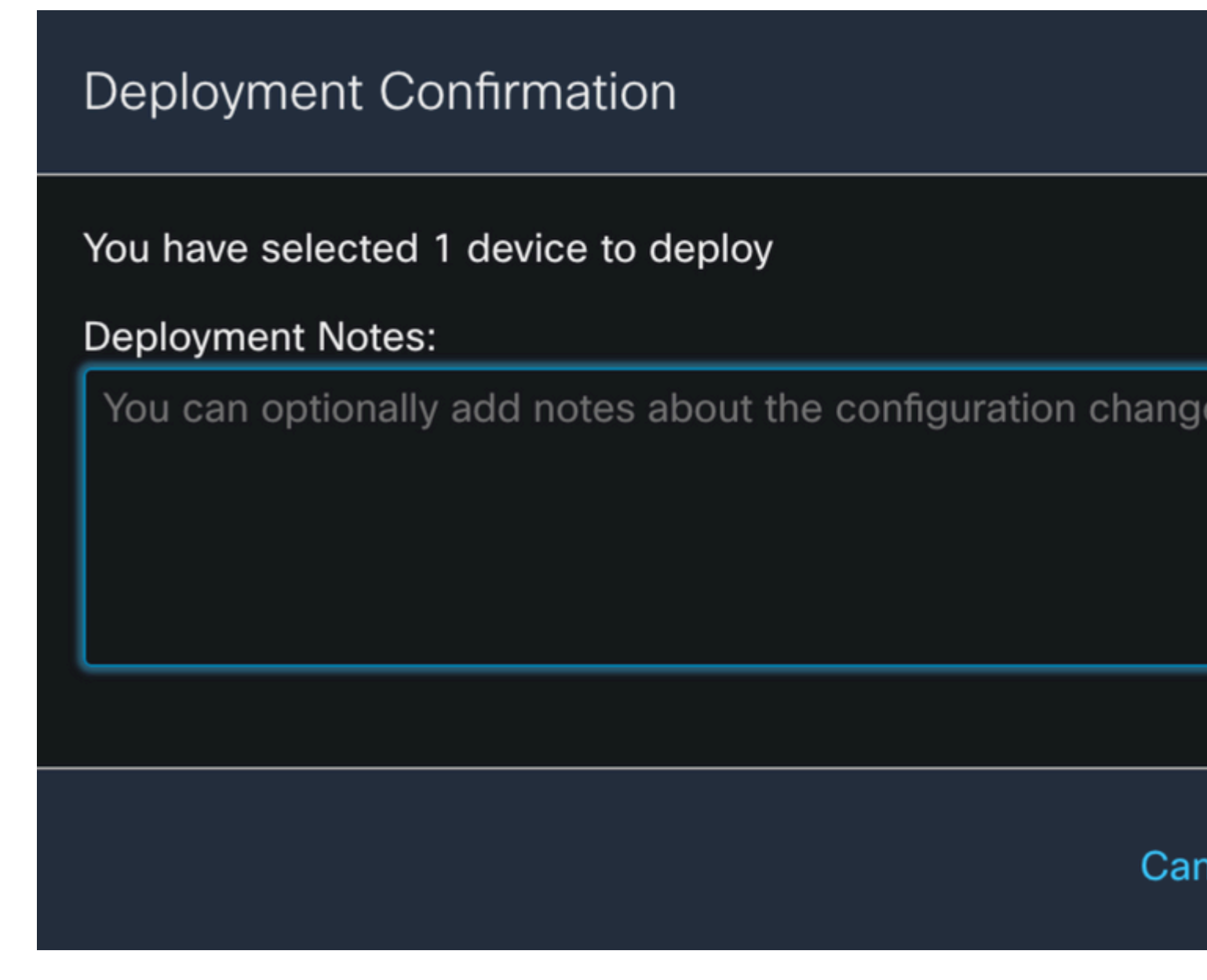

Step 16.

Click the Deploy button.

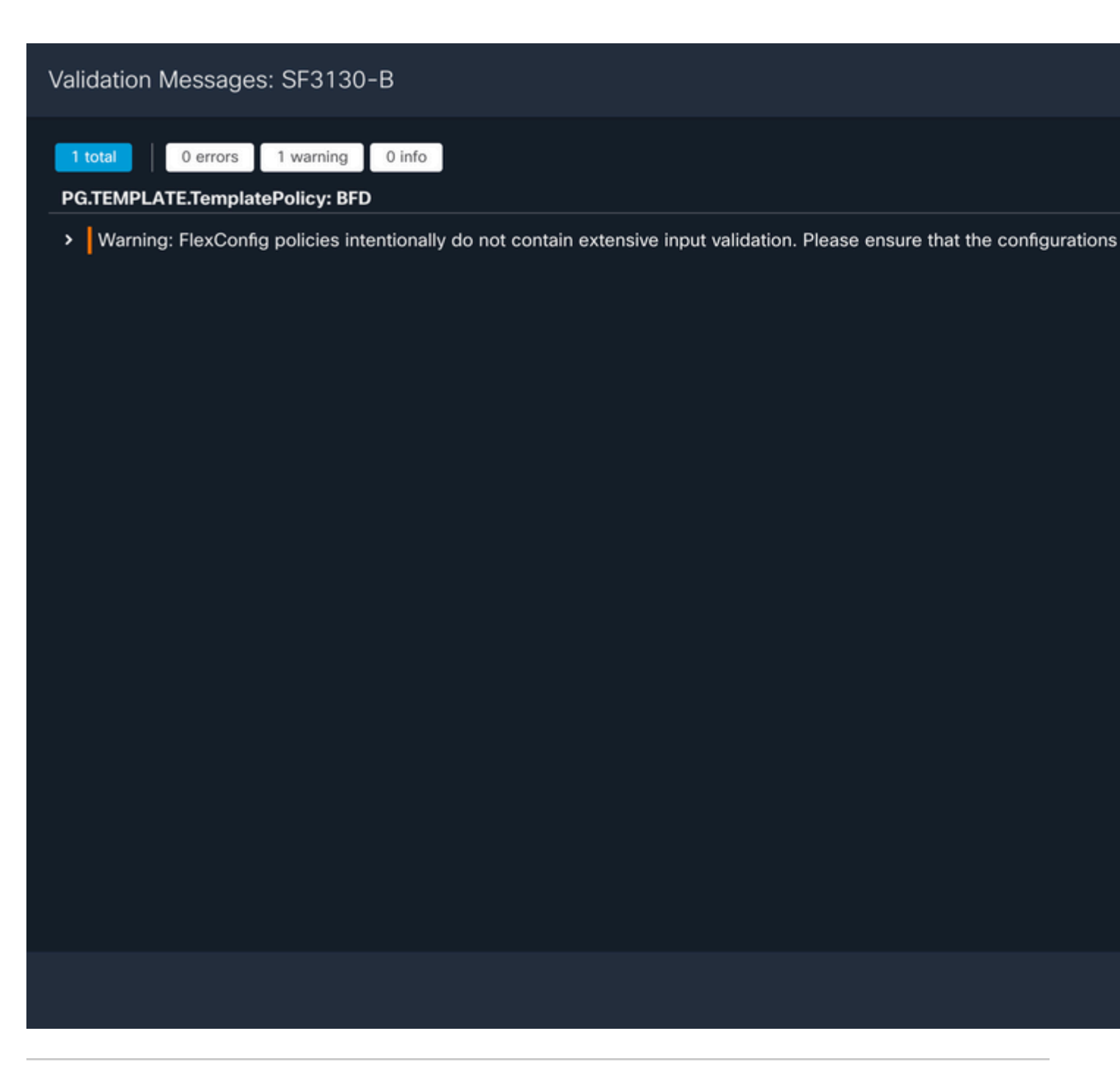

Note: The warning is expected and it is just informational.

### Verify

Verify the BFD configuration and the status directly on the CLI session with the next commands.

<#root>

>

system support diagnostic-cli

Attaching to Diagnostic CLI ... Press 'Ctrl+a then d' to detach. Type help or '?' for a list of available commands.

| SF3130-A> |  |
|-----------|--|
|-----------|--|

#### enable

| Password:<br>SF3130-A#                                         |                                              |              |              |             |       |     |
|----------------------------------------------------------------|----------------------------------------------|--------------|--------------|-------------|-------|-----|
| show running-config                                            | g   inc bfd                                  |              |              |             |       |     |
| bfd-template single<br>bfd template Templ<br>neighbor 172.16.1 | e-hop Template<br>late<br>l0.2 fall-over bfo | d single-hop |              |             |       |     |
| SF3130-A#                                                      |                                              |              |              |             |       |     |
| show bfd summary                                               |                                              |              |              |             |       |     |
| Total                                                          | Session<br>1                                 | Up<br>1      | Down<br>Ø    |             |       |     |
| SF3130-A#                                                      |                                              |              |              |             |       |     |
| show bfd neighbors                                             |                                              |              |              |             |       |     |
| IPv4 Sessions<br>NeighAddr<br>172.16.10.2                      |                                              |              | LD/RD<br>1/1 | RH/RS<br>Up | State | Int |

# Troubleshoot

There is currently no specific troubleshooting information available for this configuration.